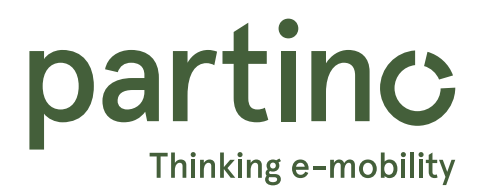

### **Einrichtung VOOL-Ladestation mit dem Solar Manager**

Für eine reibungslose Integration müssen die VOOL-Ladestation und der Solar Manager über eine stabile Internetverbindung verfügen.

### Effiziente Cloud-Kommunikation mit Floatbridge

Die Floatbridge steuert die Kommunikation zwischen der Solar Manager-Cloud und verteilt die Daten intelligent an die Ladestation. So arbeiten die Systeme optimal zusammen, für eine effiziente und nachhaltige Energienutzung.

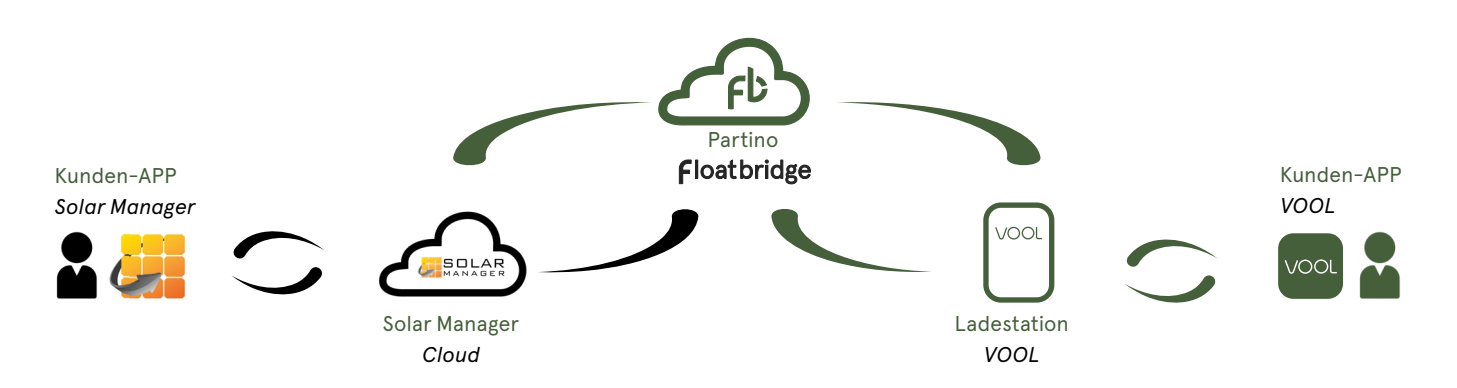

### **Konfiguration Floatbridge**

Stelle sicher, dass du die Seriennummer und den PIN zur Verfügung hast. Diese Informationen findest du an der VOOL-Ladestation. Rufe die Webseite <u>vool.partino.io</u> in deinem Webbrowser auf und gib die "**Seriennummer" (1)** sowie den "**PIN" (2)** ein. Nachdem du die Seriennummer und den PIN eingegeben hast, klicke auf "**Anmelden" (3)**.

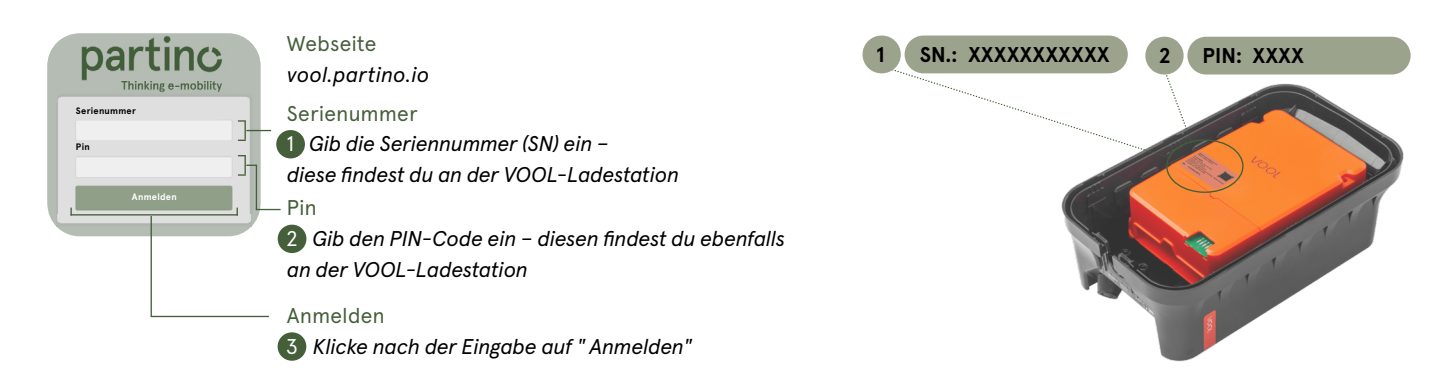

Nachdem du dich angemeldet hast, gibst du deinen "Namen" (4) und deine "Wohnadresse" (5) ein. Füge anschliessend die "Solar Manager-ID" (6) und danach auf "Speichern" (7). Die Solar Manager-ID findest du in der "Solar Manager-App" unter der Rubrik "Mein Konto".

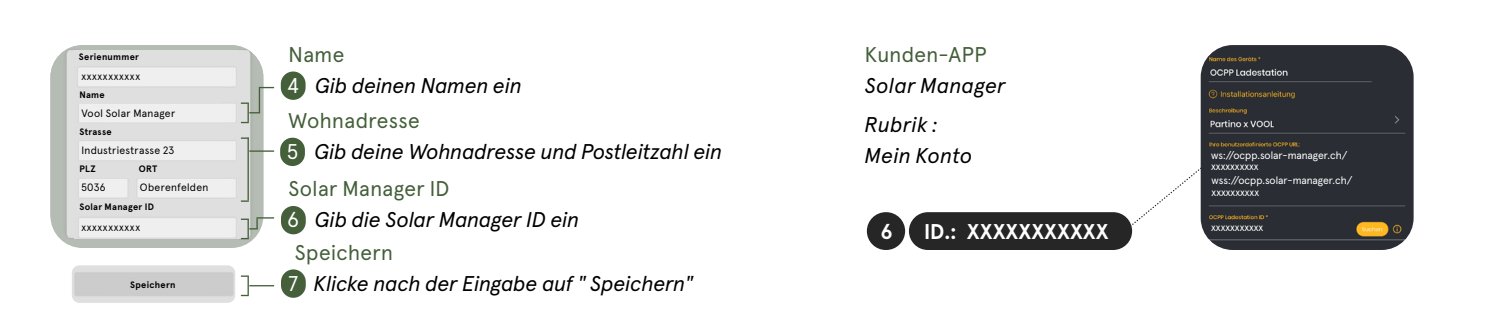

## Konfiguration Solar Manager

Bevor du fortfahren kannst, muss der Solar Manager in Betrieb sein.

Unter dem Menü "Einstellungen"(8) fügst du einen neuen Verbraucher hinzu. Wähle das Gerät "Auto-Ladestation" (9) aus und suche anschliessend nach "OCPP Ladestation"(10). Nachdem du auf "OCPP-Ladestation" gedrückt hast, wähle deine integrierte Ladestation anhand der "OCCP Ladestation ID"(11) aus.

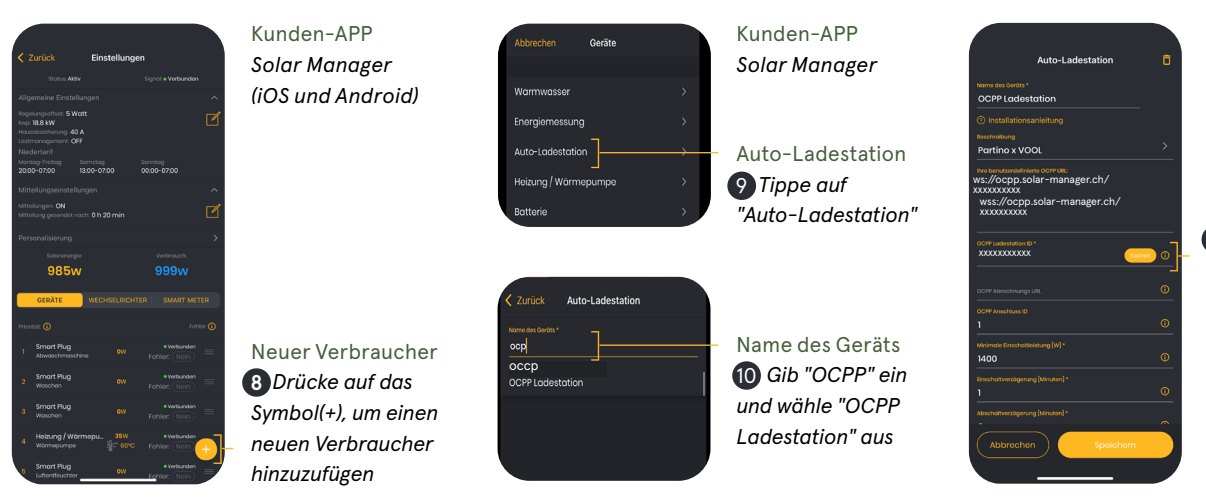

Kunden-APP Solar Manager

OCPP Ladestation ID **1)** Suche deine ID deiner Ladestation oder gibt die Seriennummer der VOOL Ladestation hier ein

Nachdem du deine Ladestation ausgewählt hat, kannst du die **"Einschaltverzögerung (Minuten)" (12)**, die **"Abschaltverzögerung (Minuten)" (13)** und die **"Mindestlaufzeit" (14)** anpassen. Auch der maximal zulässige **"Strom " (15)** kannst du individuell auf deine Anlage abstimmen. Es empfiehlt sich, die Ladeleistung auf deine Produktion und weiteren Verbraucher abzustimmen. Wenn du mit deinen optimierten Einstellungen zufrieden bist, drücke auf **"Speichern" (16)**. Die Einstellungen können jederzeit angepasst und dadurch weiter optimiert werden.

Nachdem du die Einstellungen vorgenommen hast, kannst du den Lademodus anpassen z.B. "**Nur Solar**" (17) oder "Minimal & Solar" (18). Die Ladestation wird dann so gesteuert, dass sie bevorzugt mit Solarstrom lädt, wenn dieser verfügbar ist. Dadurch kannst du deine Energieeffizienz maximieren und Kosten sparen. *Mehr Infos unter: www.solarmanager.ch/kunden-app/* 

Auto-Ladestation

Einschaltverzögerung (2) Wähle deine gewünschte Zeit Abschaltverzögerung (3) Wähle deine gewünschte Zeit Mindestlaufzeit (4) Wähle deine gewünschte Zeit Maximaler Strom (5) z.B. 8A Speichern (6) Klicke nach der Eingabe auf "Speichern"

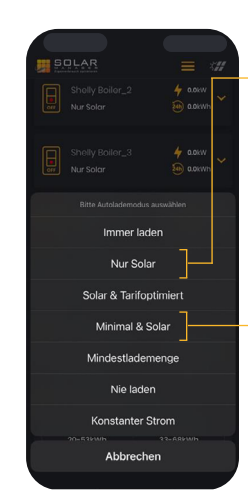

Nur Solar: Nur laden, falls genügend Solarstrom verfügbar ist

Minimal & Solar: **18** Es wird mindestens mit 6A (einphasig) geladen. Überschüssiger Solarstrom wird fürs Auto genutzt

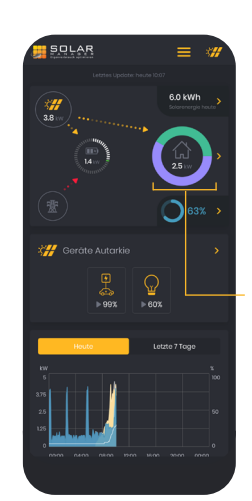

#### Beispiel 1:

Beim Haussymbol zeigt die z.B. violette Farbe an, dass die Ladestation aktiv ist

Haussymbol: Kreisfarben sind freiwählbar

Zusätzliche Dashboard Beispiele aus der App:

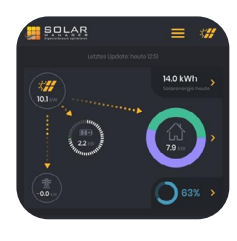

Beispiel 2: Beim Haussymbol zeigt die violette Farbe an, dass die Ladestation die Hälfte des Stroms bezieht

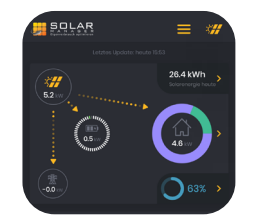

Beispiel 3: Die violette Farbe zeigt an, dass die Ladestation den grössten Teil des Stroms bezieht

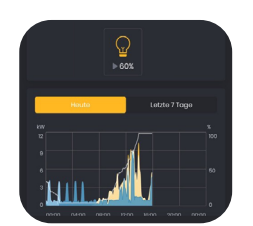

Beispiel 4: Das Dashboard zeigt auf einen Blick Tagesverlauf, Erzeugung und Verbrauch

# Konfiguration VOOL-APP

Bevor du mit der Konfiguration der VOOL-App beginnen kannst, muss die Bluetooth-Verbindung zur VOOL-Ladestation hergestellt werden. Schalte die Sicherung der VOOL-Ladestation aus (21) und warte 30 Sekunden, bevor du die VOOL-Ladestation wieder einschaltest (22). Nach dem Neustart der Ladestation wird die Bluetooth-Funktion automatisch aktiviert. Öffne nun die VOOL-App und gehe in dein "Profil" (21). Wähle dort den Menüpunkt "Gerätekonfiguration" (22) aus. Danach verbindest du dich mit der entsprechenden "VOOL-Ladestation-ID" (23) und klickst auf "Fortsetzen" (24).

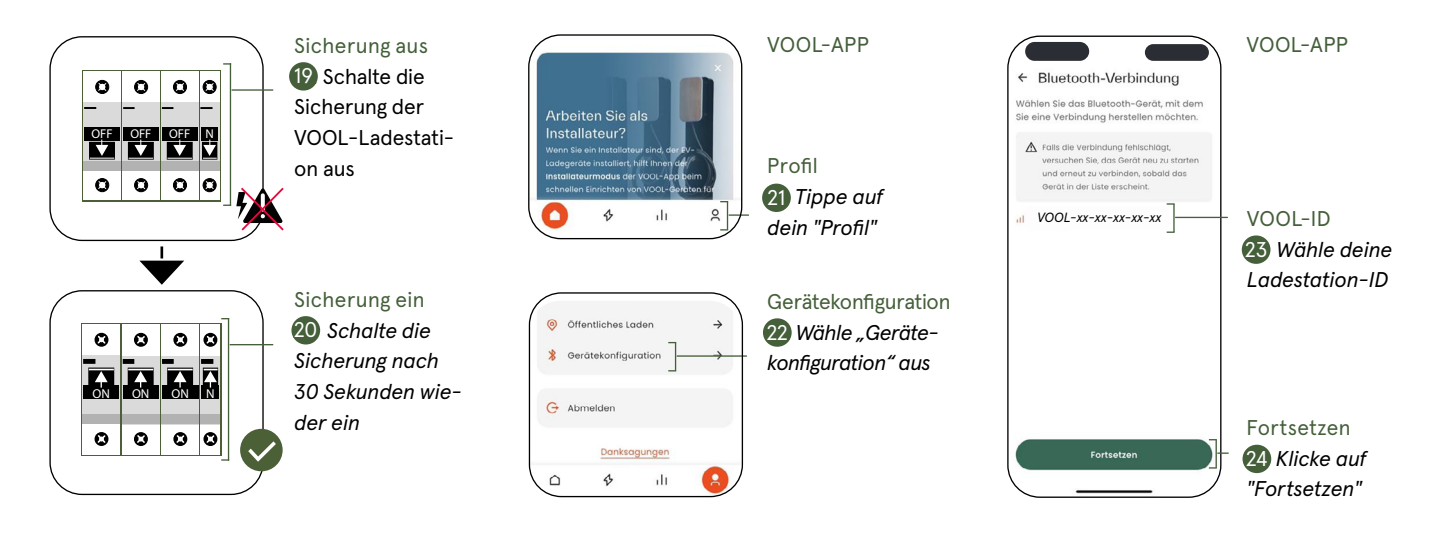

Im Menü "Verbundenes Gerät" wählst du "Gerät einrichten" (25). Weiter geht es im Menü "Geräte einrichten", wo du zu "Grundeinstellungen einrichten" (26) gehst. Scrolle nach unten und klicke auf "Erweiterte Einstellungen" (27).

| <ul> <li>✓ Verbundenes Gerät<br/>VOCI-f0-f5-b0-47-25-24</li> <li>Met wohlen Sie eine der unterstehenden<br/>öptenen aus, um fortzufahren,<br/>darstehulden, die derdteeinrichtung<br/>durchzuführen, wonn died asserte koll ist<br/>durchzuführen, wonn died asserte koll ist<br/>durchzuführen, wonn died asserte koll ist<br/>durchzuführen, wonn died asserte die<br/>Laberatert na Buletooth</li> <li>Met landen</li> <li>Met einrichten</li> <li>Arteine Bie auf das Gerät<br/>anderter und die absuteit<br/>anderter und die absuteit<br/>zu ördern</li> <li>Abgeschlossen</li> </ul> | VOOL-APP<br>Gerät einrichten<br>Wähle Gerät<br>einrichen | <ul> <li>← Geräteeinrichtung</li> <li>● Seräterin: Marken eine Serätes und der Serätes und der Seräte</li></ul> | VOOL-APP<br>Grundeinstellungen<br>einrichten<br>23 Wähle Grundein-<br>stellungen einrichten | A Contract of the stand of the stand of the | VOOL-APP<br>Erweiterte<br>Einstellungen<br>Wähle<br>Erweiterte Einstel |
|----------------------------------------------------------------------------------------------------|----------------------------------------------------------|----------------------------------------------------------------------------------------------------|---------------------------------------------------------------------------------------------|----------------------------------------------------------------------------------------------------|------------------------------------------------------------------------|
|                                                                                                    |                                                          |                                                                                                    |                                                                                             |                                                                                                    | Erweiterte Einstel<br>lungen anzeigen                                  |

In den erweiterten Einstellungen suchst du nach der Option **"Benutzerdefinierter OCPP-Host" (28)**. Gib dort die Adresse "<u>wss://vool.partino.io/ocpp1.6j"</u> (28) ein und klicke auf **"Speichern" (29)**.

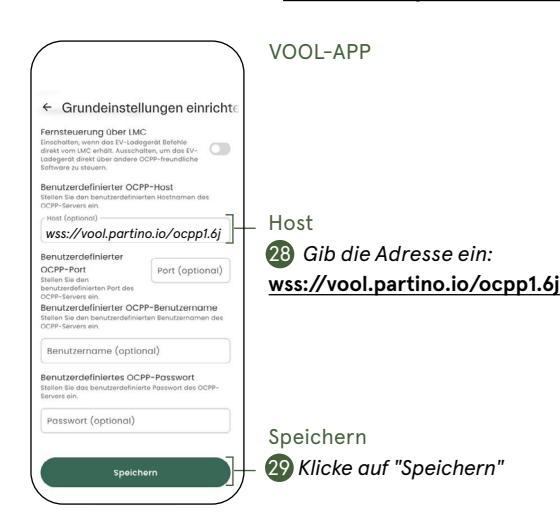

# **FEHLERBEHEBUNG**

### Vorgehensweise für eine erfolgreiche Fehlerbehebung

#### Ladestation-Bluetooth

- Aktiviere Bluetooth auf deinem Smartphone.
- · Schliesse die VOOL-App vollständig und öffne sie erneut.
- Starte die Ladestation neu, um Zugriff auf das Bluetooth-Modul zu erhalten.
- Stelle sicher, dass du dich in unmittelbarer Nähe der Ladestation befindest (max. ca. 5 Meter).
- Stelle sicher, dass kein anderes Gerät bereits mit der Ladestation verbunden ist.
- Wenn du der VOOL-App den Bluetooth-Zugriff verweigert hast, erteile die Berechtigung in den Einstellungen deines Smartphones. Bei einigen Android-Geräten musst du der App ausserdem den Zugriff auf den Standort (GPS) erlauben, damit eine Bluetooth-Verbindung möglich ist.

### Floatbridge

Um sicherzustellen, dass deine Konfiguration erfolgreich war, öffne die Webseite **vool.partino.io** in deinem Webbrowser. Melde dich dort mit der Seriennummer und dem PIN deiner VOOL-Ladestation an. Navigiere zum Menüpunkt "Kommunikation", um die Echtzeit-Logfiles der Ladestation einzusehen. Wenn dort Logdaten angezeigt werden, ist die Kommunikation aktiv – und die Verbindung zwischen dem Solar Manager und der VOOL-Ladestation wurde erfolgreich hergestellt.

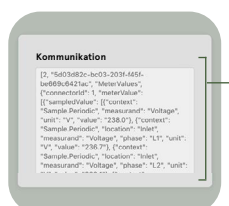

Kommunikation Hier kannst du die Echtzeit-Logfiles der Ladestation einsehen

### Solar Manager keine Verbindung

- · Überprüfe die Netzwerkverbindung beider Geräte (Router/Switch prüfen).
- Schalte den Solar Manager für 30 Sekunden aus.
- Stelle sicher, dass die IP-Adressen korrekt vergeben wurden.
- Prüfe die Gerätekonfiguration im Solar Manager Webportal.
- Kontaktiere bei Bedarf den technischen Support: (Schweiz +41 56 512 92 08 | Deutschland +49 511 93 67 84 48)

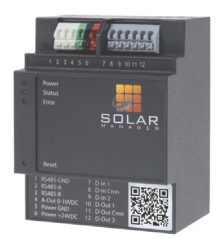

#### Netzwerk

- Keine Internetverbindung: überprüfe ob auch andere Geräte im Netzwerk keine Internetverbindung haben.
- Stelle sicher, dass der Router/Netzwerk aktiv ist.
- Starte deinen Router und dein Gerät neu.
- · Stelle sicher, dass DHCP im Router aktiviert ist (für automatische IP-Vergabe).